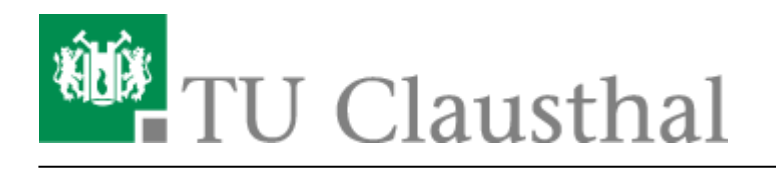

# Einbinden der Kalender unter iOS

Im Folgenden wird die Einrichtung von Kalendern unter iOS beschrieben.

• Gehen Sie in den Einstellungen in die Konten und führen Sie folgende Schritte durch: Passwörter & Accounts - Account hinzufügen - Andere - Caldav.

### ×

- Geben Sie folgende Werte ein:
  - 1. Geben Sie als Server folgende Adresse an: davmail.rz.tu-clausthal.de
  - 2. Danach werden ihr persönlichen **TUC-User** sowie ihr persönliches **TUC-Passwort** benötigt.
  - 3. Als Beschreibung können Sie einen beliebigen Namen für Ihren Kalender angeben.

## ×

• Sie gelangen zurück zum Menü. Wählen Sie Ihr neuangelegten Kalender an und klicken Sie auf Account.

### ×

• Unter weitere Einstellungen schalten Sie SSL auf Port 443 an.

### ×

 Desweiteren geben Sie den Pfad zum Kalender im folgenden Format an: https://davmail.rz.tu-clausthal.de/principals/users/E-Mail@tu-clausthal.de. Ersetzen Sie E-Mail@tu-clausthal.de durch die E-Mail-Adresse des gewünschten Kalenders.

### ×

• Speichern Sie alles und öffnen Sie die Kalender App. Unter Ihren Kalender sollte der Kalender nun zu finden sein. Aktualisieren Sie alle Kalender.

×

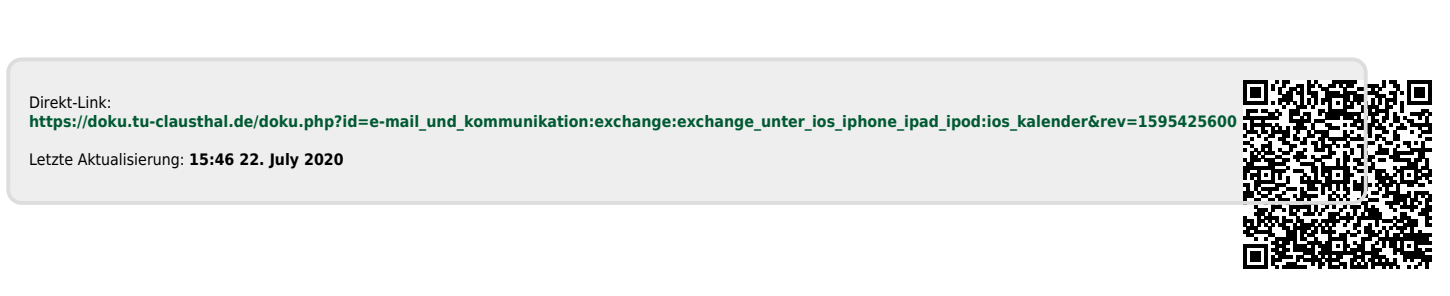

https://doku.tu-clausthal.de/doku.php?id=e-mail\_und\_kommunikation:exchange:exchange\_unter\_ios\_iphone\_ipad\_ipod:ios\_kalender&rev=1595425600 Dieses Dokument stammt aus der Dokuwiki-Instanz mit dem Titel RZ-Dokumentationen, die vom Rechenzentrum der Technischen Universität Clausthal bereitgestellt wird.